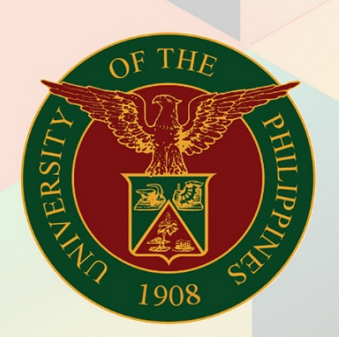

## University of the Philippines

# **FINALS**

Financial Management Information System User Manual

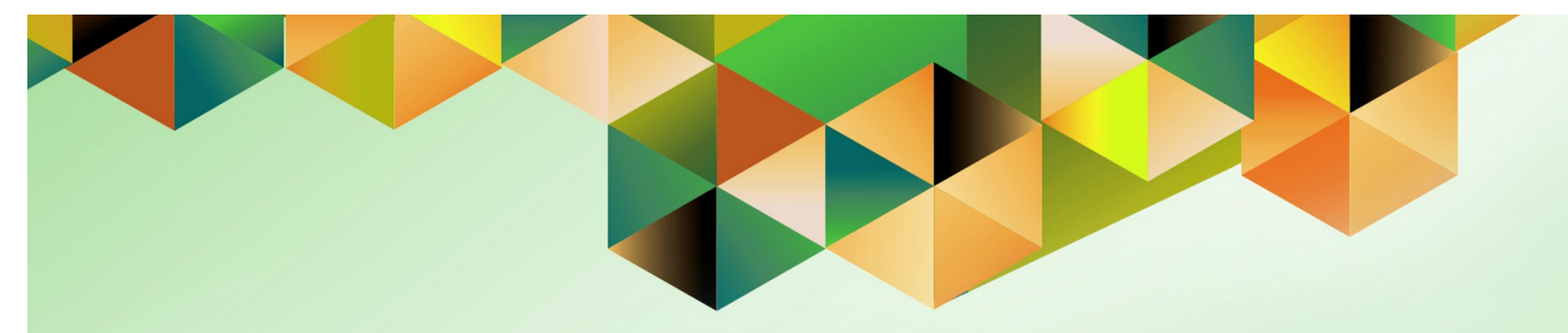

## **DV Cancellation**

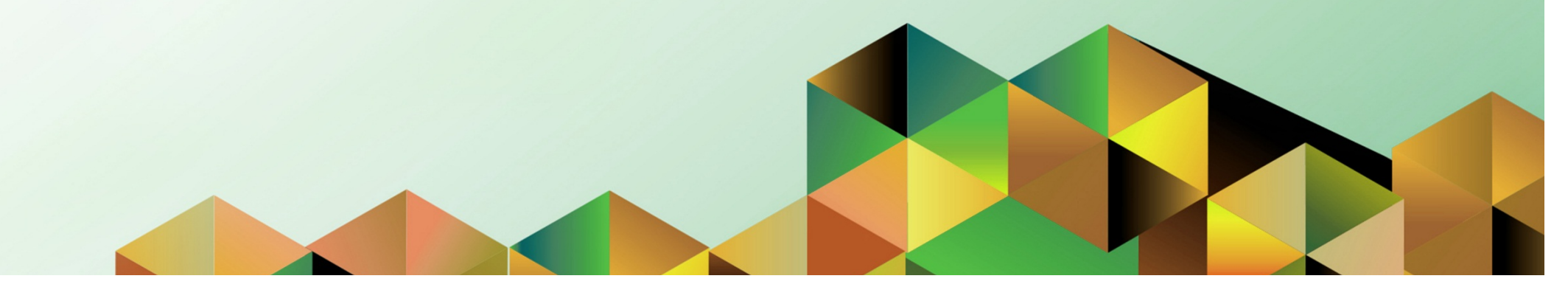

#### 1. DOCUMENT CONTROL

#### 1.1 Change Record

| Date              | Author           | Version | Change Reference:              |
|-------------------|------------------|---------|--------------------------------|
| 24 September 2018 | Julius Ermitanio | 1.1     | Updated format and screenshots |

#### 1.2 Description

| Process ID        |                                                                        |  |  |  |  |  |
|-------------------|------------------------------------------------------------------------|--|--|--|--|--|
| Process Name      | DV Cancellation                                                        |  |  |  |  |  |
| Functional Domain | Accounts Payables Module                                               |  |  |  |  |  |
| Responsibility    | Payables DV, Payables Pre-Audit, Payables Accountant                   |  |  |  |  |  |
| Purpose           | To search and cancel the created DV                                    |  |  |  |  |  |
| Data Requirement  | Disbursement Voucher information such as                               |  |  |  |  |  |
|                   | DV number                                                              |  |  |  |  |  |
|                   | Date of DV                                                             |  |  |  |  |  |
|                   | Supplier/ Payee of the DV                                              |  |  |  |  |  |
| Dependencies      | A disbursement voucher was already created                             |  |  |  |  |  |
| Scenario          | The DV originator or Accounting Officer will search for the invalid DV |  |  |  |  |  |
|                   | and cancel it.                                                         |  |  |  |  |  |

| UNIVERSITY OF THE PHILIPPINES                                                           | Step 1. Go to <u>uis.up.edu.ph</u>                                                 |
|-----------------------------------------------------------------------------------------|------------------------------------------------------------------------------------|
|                                                                                         | <b>Step 2.</b> Log-in your credentials (e.g. <i>username</i> and <i>password</i> ) |
| *User Name<br>(example: JRDELACRUZ)<br>*Password<br>(example: Rb3A4%ec)<br>Login Cancel |                                                                                    |

|                                                                                                    |                                                                                                    | •                                                           | Favorites           | <b>-</b>      | Logout Help Personalize |
|----------------------------------------------------------------------------------------------------|----------------------------------------------------------------------------------------------------|-------------------------------------------------------------|---------------------|---------------|-------------------------|
|                                                                                                    |                                                                                                    |                                                             |                     |               | Logged In As            |
| sity Information System Home Page                                                                                                    |                                                                                                    |                                                             |                     |               |                         |
|                                                                                                    |                                                                                                    |                                                             |                     |               |                         |
| in Menu                                                                                                    | Worklict                                                                                                    |                                                             |                     |               |                         |
|                                                                                                    | WORKISL                                                                                                    |                                                             |                     |               |                         |
|                                                                                                    |                                                                                                    |                                                             | _                   |               |                         |
| Personal                                                                                                    | lize                                                                                                    |                                                             |                     | Full List     |                         |
| E International Englishing Transformed Englishing Transformed Englishing Transforme Englishing Transformed Englishing Transformed Englishing Transformed Englishing Transformed Englishing Transformed Englishing Transformed Englishing Transformed Englishing Transformed Englishing Transformed Englishing Transformed Engl | From                                                                                                    | Туре                                                        | Subject             | Sent          |                         |
| + Internet Expenses Auditor LIPS                                                                                                    | There are no notifications in this vie                                                                                                    | w.                                                          |                     |               |                         |
| - <u>Internet Expenses Additor, 015</u>                                                                                                    |                                                                                                    |                                                             | 00                  |               |                         |
| $\pm$ Payables Accountant, UPS                                                                                                    | TIP Vacation Rules - Redirect or                                                                                                    | auto-respond to notificatio                                 | 15.                 |               |                         |
| Payables Accountant, UPS     Payables Approver, UPS                                                                                                    | TIP <u>Vacation Rules</u> - Redirect or<br>TIP <u>Worklist Access</u> - Specify whi                                                                                                    | auto-respond to notificatio<br>ich users can view and act u | ipon your no        | otifications. |                         |
| Payables Accountant, UPS      Payables Approver, UPS      Avables DV, UPS                                                                                                    | ✓TIP <u>Vacation Rules</u> - Redirect or ✓TIP <u>Worklist Access</u> - Specify whi                                                                                                    | auto-respond to notificatio<br>ich users can view and act u | ipon your no        | otifications. |                         |
| Payables Accountant, UPS      Payables Approver, UPS      Payables DV, UPS      Payables DV, UPS                                                                                                    | ✓TIP <u>Vacation Rules</u> - Redirect or ✓TIP <u>Worklist Access</u> - Specify whi                                                                                                    | auto-respond to notificatio<br>ich users can view and act i | ipon your no        | otifications. |                         |
|                                                                                                    | ✓TIP <u>Vacation Rules</u> - Redirect or ✓TIP <u>Worklist Access</u> - Specify whi                                                                                                    | auto-respond to notificatio<br>ich users can view and act u | ipon your no        | otifications. |                         |
|                                                                                                    | ✓TIP <u>Vacation Rules</u> - Redirect or ✓TIP <u>Worklist Access</u> - Specify whi                                                                                                    | auto-respond to notificatio<br>ich users can view and act i | is.<br>Ipon your no | otifications. |                         |
|                                                                                                    | ✓TIP <u>Vacation Rules</u> - Redirect or ✓TIP <u>Worklist Access</u> - Specify whi                                                                                                    | auto-respond to notificatio<br>ich users can view and act i | is.<br>Ipon your no | otifications. |                         |
|                                                                                                    | ✓TIP <u>Vacation Rules</u> - Redirect or ✓TIP <u>Worklist Access</u> - Specify whi                                                                                                    | auto-respond to notificatio<br>ich users can view and act i | is.<br>Ipon your no | otifications. |                         |
|                                                                                                    | ✓TIP <u>Vacation Rules</u> - Redirect or<br>✓TIP <u>Worklist Access</u> - Spedfy whi                                                                                                    | auto-respond to notificatio<br>ich users can view and act u | is.<br>Ipon your no | otifications. |                         |
|                                                                                                    | ✓TIP <u>Vacation Rules</u> - Redirect or<br>✓TIP <u>Worklist Access</u> - Spedfy whi                                                                                                    | auto-respond to notificatio<br>ich users can view and act i | is.<br>Ipon your no | otifications. |                         |
| Interfice Legenses Auditor, OF 3         Payables Accountant, UPS         Payables DV, UPS         Print DV,         Entry         Entry         Expense Reports         Recurring DV         Inquiry         Accrual Write-Off                                                                                                    | ✓TIP <u>Vacation Rules</u> - Redirect or<br>✓TIP <u>Worklist Access</u> - Specify white<br>Variable of the second second seco | auto-respond to notificatio<br>ich users can view and act i | is.<br>Ipon your no | btifications. |                         |
|                                                                                                    | ✓TIP <u>Vacation Rules</u> - Redirect or<br>✓TIP <u>Worklist Access</u> - Specify white the second second se    | auto-respond to notificatio<br>ich users can view and act i | is,<br>pon your no  | otifications. |                         |

Step 3. From UIS Home Page proceed to Main Menu and choose Payables DV, UPS> Entry> DV.

|                                                  |                                                                                 |                   |               |              |             |                                             | Oracle                                                     | e Application | s - Production Instance |
|--------------------------------------------------|---------------------------------------------------------------------------------|-------------------|---------------|--------------|-------------|---------------------------------------------|------------------------------------------------------------|---------------|-------------------------|
| e ⊑dit ⊻iew Fold                                 | er <u>T</u> ools Re                                                             | ports <u>W</u> in | dow Help      |              |             |                                             |                                                            |               |                         |
| 4 📎 🔉 i 🧳                                        | الي 🕲 🤃                                                                         | 🥬 I 🔀             | 10 🗗 💋 😡 1 🛛  | b 🗊 🌒 Ø 🍫    | ?           |                                             |                                                            |               |                         |
| Invoice Workbench                                | (Payables DV                                                                    | , UPS)            |               |              |             |                                             |                                                            |               |                         |
| Control                                          | Fotal                                                                           |                   |               |              |             | Batch                                       | Actual Total                                               |               |                         |
| 省 UP DV                                          |                                                                                 |                   |               |              |             |                                             |                                                            |               |                         |
| Operating Unit                                   | Туре                                                                            | PO Num            | Supplier Name | Supplier Num | Branch      | D∨ Date                                     | DV Number                                                  | Currency      | DV /                    |
| UP System                                        | Standard                                                                        |                   |               |              |             |                                             |                                                            | PHP           |                         |
|                                                  |                                                                                 |                   |               |              |             |                                             |                                                            |               |                         |
|                                                  |                                                                                 |                   |               |              |             |                                             |                                                            |               |                         |
|                                                  |                                                                                 |                   |               |              |             |                                             |                                                            |               |                         |
| •                                                |                                                                                 |                   |               |              |             |                                             |                                                            |               |                         |
| <u>1</u> General                                 |                                                                                 | ⊇ Lines           | 3 Ho          | olds 4 Vie   | ew Payments | 5 Scheduled Paym                            | ents l6 View Prepay                                        | rment Applica | ions                    |
| Summary                                          |                                                                                 |                   | Amo           | unt Paid     | Sta         | atus                                        |                                                            |               |                         |
|                                                  | ltems 🗌                                                                         |                   | PH            | P 0.00       |             |                                             | Status Never Validat                                       | ed            |                         |
|                                                  |                                                                                 |                   |               |              |             |                                             | Diarao interer raman                                       |               |                         |
| Ret                                              | ainage                                                                          |                   |               |              |             | Acc                                         | ounted Unprocessed                                         |               |                         |
| Ret:<br>Prepayments A                            | ainage<br>pplied                                                                |                   |               |              |             | Acc<br>Aj                                   | ounted Unprocessed                                         |               |                         |
| Ret:<br>Prepayments A<br>Withh                   | ainage<br>pplied<br>olding                                                      |                   |               |              |             | Acc<br>Aj                                   | pointed Unprocessed                                        |               |                         |
| Ret:<br>Prepayments A<br>Withh<br>Si             | ainage<br>pplied<br>olding<br>Ibtotal                                           |                   |               |              |             | Acc<br>Aj<br>Scheduled Payment              | pounted Unprocessed<br>poproval Required<br>Holds<br>Holds |               |                         |
| Ret:<br>Prepayments A<br>With<br>Si              | ainage<br>pplied<br>olding<br>Ibtotal<br>Tax                                    |                   |               |              | 5           | Acc<br>Aj<br>Scheduled Payment              | pounted Unprocessed<br>poroval Required<br>Holds           |               |                         |
| Ret:<br>Prepayments A<br>WithH<br>Si<br>Miscella | ainage<br>pplied<br>olding<br>ibtotal<br>Tax<br>reight<br>neous                 |                   |               |              | De          | Acc<br>Aj<br>Scheduled Payment<br>scription | hounted Unprocessed<br>pproval Required<br>Holds           |               |                         |
| Ret:<br>Prepayments A<br>Withh<br>Si<br>Miscella | ainage<br>pplied<br>olding<br>ibtotal<br>Tax<br>Tax<br>reight<br>neous<br>Total |                   |               |              | De          | Acc<br>Aj<br>Scheduled Payment              | holds                                                      |               |                         |

Step 4. *Invoice Workbench* will appear.

To search for the supplier, click *Find* button.

| <u>\$</u> ,                      |                              |                             |                 | Oracle A           | applications - Production Instance |  |
|----------------------------------|------------------------------|-----------------------------|-----------------|--------------------|------------------------------------|--|
| <u>-</u><br>Eile Edit View Folde | er Tools Reports Window Help |                             |                 |                    |                                    |  |
| 🛤 🏷 🐼 í 冷 🕯                      | b 🚳 🍪 🖗 i 🔀 🕩 🎽              | 🛃 i 🎿 🗊 🌒 🥢 🎼 i 1           | ?               |                    |                                    |  |
| Dinvoice Workbench (             | Payables DV, UPS)            |                             |                 |                    |                                    |  |
| Batch Control T                  | otal                         |                             | E               | Batch Actual Total |                                    |  |
|                                  | Find Invoices                |                             |                 |                    |                                    |  |
| Operating Unit                   | Trading Partner              |                             | Supplier Number | ]                  | Currency DV /                      |  |
| UP System                        | Supplier Site                |                             | Taxpayer ID     |                    | PHP                                |  |
|                                  | PO Num                       | PO Ship                     | ment:           |                    |                                    |  |
|                                  | Invoice                      | Terms:                      |                 |                    |                                    |  |
|                                  | Түре                         | <ul> <li>Pay Gro</li> </ul> | up:             |                    | <b>D</b>                           |  |
| <u>1</u> General                 | Amounts                      |                             | Invoice Batch   |                    | nt Applications                    |  |
| Summary                          | Dates 01-JAN-2018            | - 31-DEC-2018               | Currency        |                    |                                    |  |
|                                  | Invoice Status               |                             |                 |                    |                                    |  |
| Re                               | Status                       | <b>•</b>                    | Accounting      | <b></b>            |                                    |  |
| Prepayments.                     | Approval                     | •                           | Payment         | •                  |                                    |  |
| With                             | Voucher Audit                |                             | Holds           |                    |                                    |  |
| s                                | Category                     |                             | Status          |                    |                                    |  |
|                                  | Name                         |                             | Name            |                    |                                    |  |
|                                  | Numbers [14U1                | 1401                        | Reason          |                    |                                    |  |
| Miscell                          |                              |                             |                 |                    |                                    |  |
|                                  | Calculate Balance Owed.      | <u>Q</u> lear               | New             | Find )             |                                    |  |
|                                  |                              |                             |                 |                    |                                    |  |
| Agtions 1                        | Calculate Tax Tax            | Details Corrections         | Quick Match     | Match              | All Distributions                  |  |

### Step 5. Enter the DV number then click *Find*.

| OInvoice Workb | ench (Payal          |                    |               |                   |            |          |          |             |             |          |              | -          |     |
|----------------|----------------------|--------------------|---------------|-------------------|------------|----------|----------|-------------|-------------|----------|--------------|------------|-----|
| Batch Cor      | ntrol Total          | Batch Actual Total |               |                   |            |          |          |             |             |          |              |            |     |
| 🧉 UP DV        |                      |                    |               |                   |            |          |          |             |             |          |              |            |     |
| Operating U    | Unit                 | Туре               | PO Numbe      | Supplier Name     |            | Supplier | Supplier | Site Name   | DV Date     |          | DV Number    | Voucher    | r N |
| UP Diliman     | n 🔤                  | Standard           | ][]           | 5R Air Conditioni | ng & Ref S | 316      | HEAD C   | FFICE       | 04-JUL-2    | 2014     | 7633         | 7633       |     |
|                |                      |                    | ]             | ]                 |            |          |          |             |             |          | ]            |            | _3  |
|                |                      |                    |               |                   |            |          |          |             |             |          |              |            | _   |
|                |                      |                    | ]             |                   |            |          |          |             |             |          |              |            | 5   |
|                |                      | Y                  |               |                   |            |          |          |             |             |          |              |            |     |
| <u>1</u> Gene  | eral                 | 2 Lines            |               | 3 Holds           | 4 Vie      | w Paymen | ts 5     | Scheduled F | ayments     | 6 View   | Prepayment A | pplication | s   |
| Summary        |                      |                    |               | Amount Paid       |            |          | Statu    | IS          |             |          |              |            |     |
|                | ltems                | 5                  | 00.00         | PHP 0.00          |            |          |          |             | Statu       | s Never  | Validated    |            |     |
|                | Retainage            |                    |               |                   |            |          |          |             | Accounte    | d No     |              |            |     |
| Prepaymer      | nts Applied          |                    |               |                   |            |          |          |             | Approv      | al Not R | equired      |            |     |
| ٧              | Withholding          | I                  |               |                   |            |          |          |             | Hold        | s O      |              |            |     |
|                | Subtota              | 5                  | 00.00         |                   |            |          | Sc       | heduled Pay | ment Hold   | s O      |              |            |     |
|                | Tax                  |                    |               |                   |            |          |          |             |             |          |              |            |     |
| Mia            | Freight              |                    |               |                   |            |          | Desc     | ription     |             |          |              |            |     |
| IVIIS          | scellaneous<br>Totol |                    | 200.00        |                   |            |          |          | Can         | cellation o | of DV    |              |            |     |
|                | Tota                 | 'L >               | 00.00         |                   |            |          |          |             |             |          |              |            |     |
|                |                      |                    |               |                   |            |          |          |             |             |          |              |            |     |
| Actions.       | 1                    | Calculate Tax      | Ta <u>x</u> D | etails C          | orrections |          | Quick    | Match       |             | atch     | All Dis      | tributions |     |

**Step 6.** After finding the DV you want to cancel, click *Action*.

| Dinvoice Actions             |        |
|------------------------------|--------|
|                              |        |
| □Validate                    |        |
|                              |        |
| Cancel Invoices              |        |
| Apply/Unapply Prepayment     |        |
| □ <u>P</u> ay in Full        |        |
| Create Accounting            |        |
| ● <u>D</u> raft              |        |
| ⊖ Fin <u>a</u> l             |        |
| ⊖ Final Post                 |        |
| Eorce Approval               |        |
| □ I <u>n</u> itiate Approval |        |
| □ Stop Approval Hold Name    |        |
| Release Holds Release Name   |        |
| Release Reason               |        |
| Print Notige                 |        |
| Printer                      |        |
| Sender Name                  |        |
| Sender Title                 |        |
|                              |        |
| OK                           | Cance! |
|                              |        |

**Step 7.** Tick *Cancel Invoices* then click *OK*.

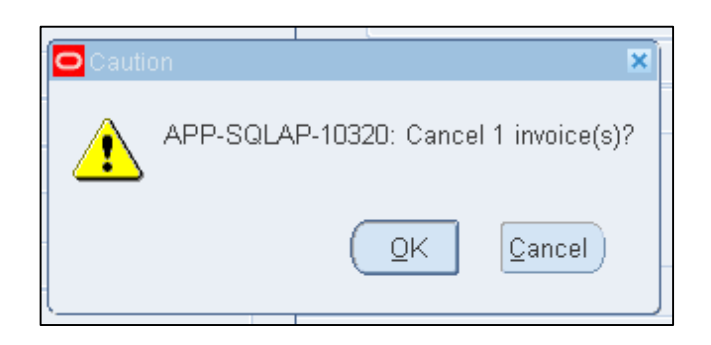

| Status        |             |              |
|---------------|-------------|--------------|
|               | Status      | Cancelled    |
|               | Accounted   | No           |
|               | Approval    | Not Required |
|               | Holds       | 0            |
| Scheduled Pay | /ment Holds | 0            |
|               |             |              |

**Step 8.** A notification will appear before cancelation. Click *Ok.* 

Once you're done the status of the DV will now be displayed as *Cancelled*.

#### **Expected Result:**

The DV has been Cancelled and cannot be re-used.

DISCLAIMER: The screenshots in this document are for illustration purposes only and may not be the same as the final user interface.